با سلام

در ایـن مبحـث آمـوزش عبـارت زیبـای ایـران بـا اسـتفاده از ابـزار blend در السـتریتور را تقدیم شما همراهان فراپیک میکنیم.

ابتـدا بـه وسـیله ابـراز رسـم شـکل یـک دایـره ایجـاد کـرده و بـا ابـزار gradient داخـل آن را طبق شکل رنگ میکنیم.

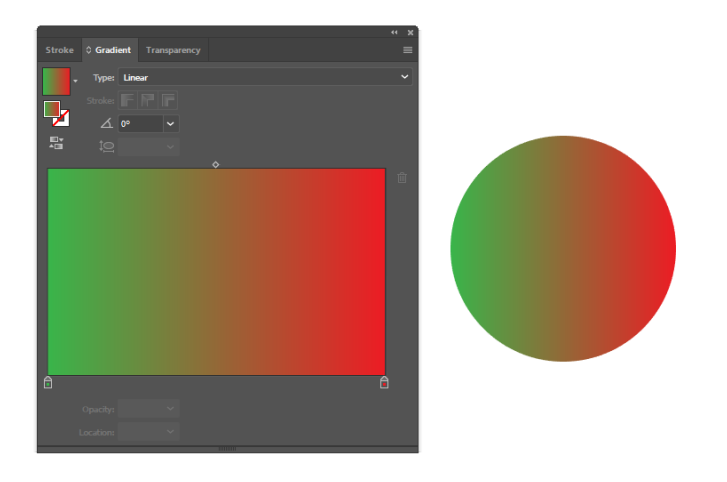

سپس تعدادی از آن دایره را تکثیر کرده (حدود ۱۵ عدد ) دایره ها را انتخاب کرده مسیر object/blend/blend options را اجرا میکنیم.

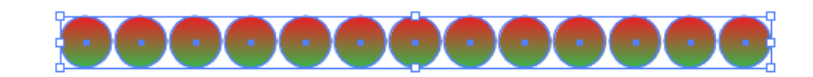

| Make<br>Release       | Alt+Ctrl+B<br>Alt+Shift+Ctrl+B |
|-----------------------|--------------------------------|
| Blend Options         |                                |
| Expand                |                                |
| Replace Spine         |                                |
| Reverse Spine         |                                |
| Reverse Front to Back |                                |

در قسمت spacing گزینه specified انتخاب کرده و مقدار آنرا حدود ۲۰۰۰ انتخاب می کنیم

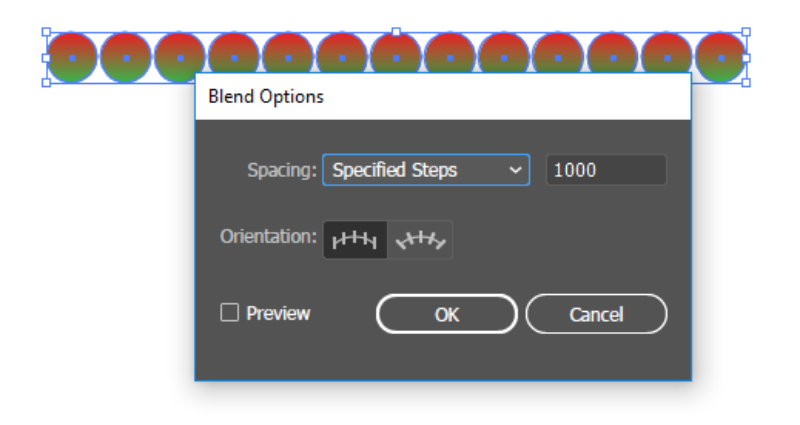

، دایره ها انتخاب کرده و از منوی object/blend/make را انتخاب میکنیم

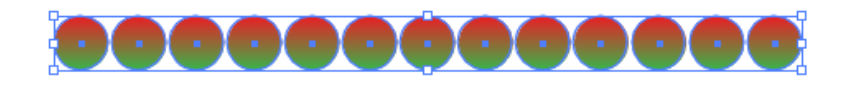

|  | Make                  | Alt+Ctrl+B       |
|--|-----------------------|------------------|
|  | Release               | Alt+Shift+Ctrl+B |
|  | Blend Options         |                  |
|  | Expand                |                  |
|  | Replace Spine         |                  |
|  | Reverse Spine         |                  |
|  | Reverse Front to Back |                  |

اکنون باید شکلی شبیه به تصویر زیر داشته باشید

در این مرحلـه کلمـه زیبـای ایـران را کـه از قبـل بـا فونـت نسـتعلیق نوشـته و بـه وسـیله ابـزار expand بـه spline تبـدیل کـرده ایـم را بـا انتخـاب گزینـه replace spine بـه صـورت سـه بعـدی اجـرا میکنیم . بـه تعـداد spline هـا از دایـره هـایی کـه از قبـل blend شـده انـد تکثیـر مـی کنـیم.در ایـن مرحلـه هـر spline را بـا یـک سـری از دایـره هـا انتخـاب کـرده و از قسـمت blend گزینه replace spin را انتخاب میکنیم.

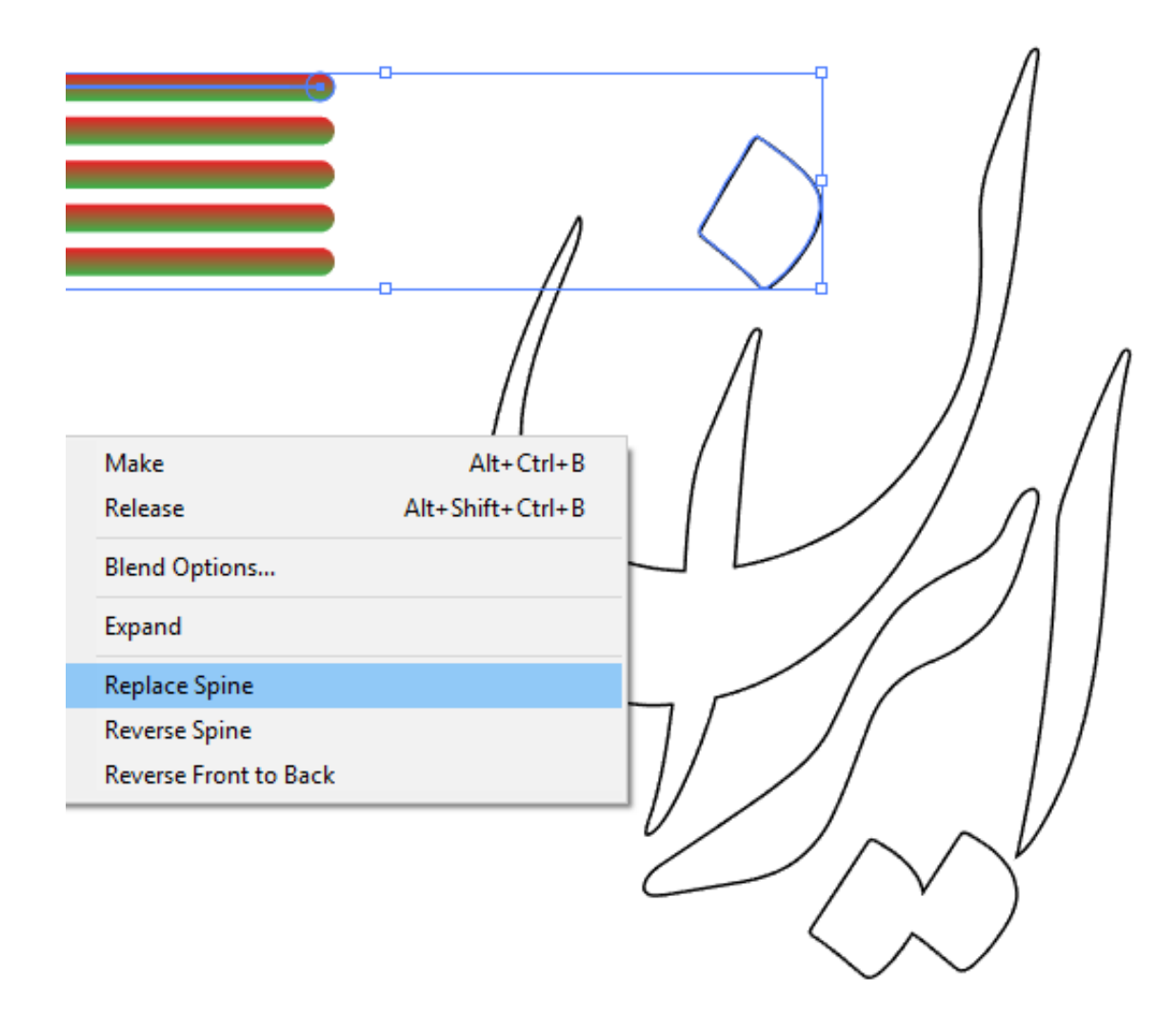

این کار را برای تمام spline ها انجام میدهیم.

اکنون شما باید مانند شکل زیر ایران را با رنگهای پرچم زیبایش داشته باشید.

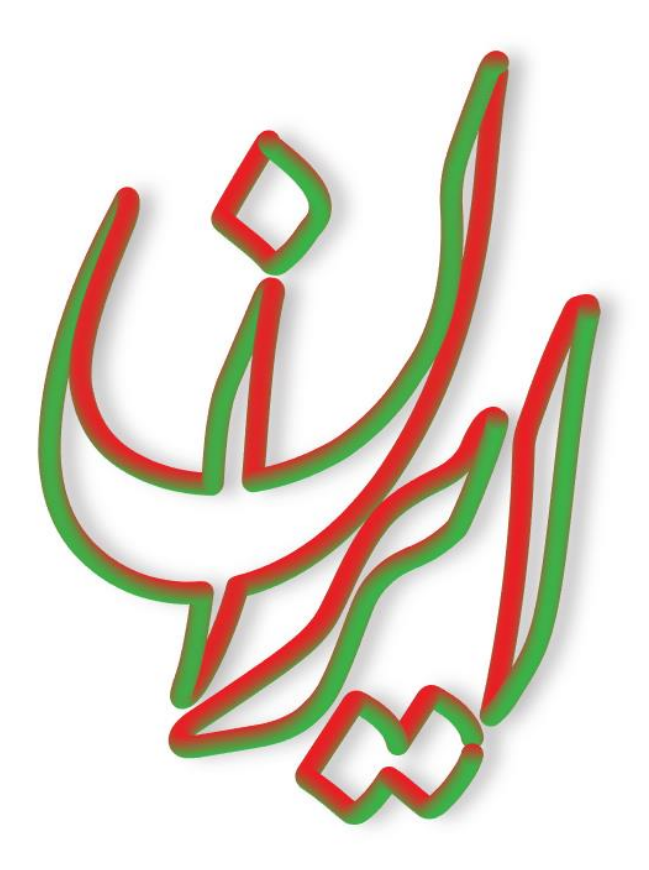

ممکن است بعد از پایان کار در جاهایی از کار بین خطوط یکدست نباشد .... نگران نباشد دایره های مزاحم را انتخاب کرده و پاک کنید.

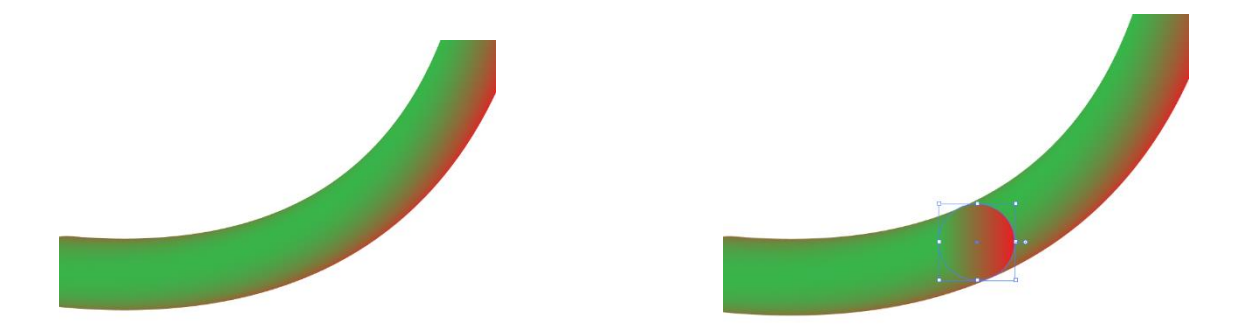